# Introduction to SAP Business Network

**Subcontracting Collaboration** May 2024

**U**NOVARTIS | Reimagining Medicine

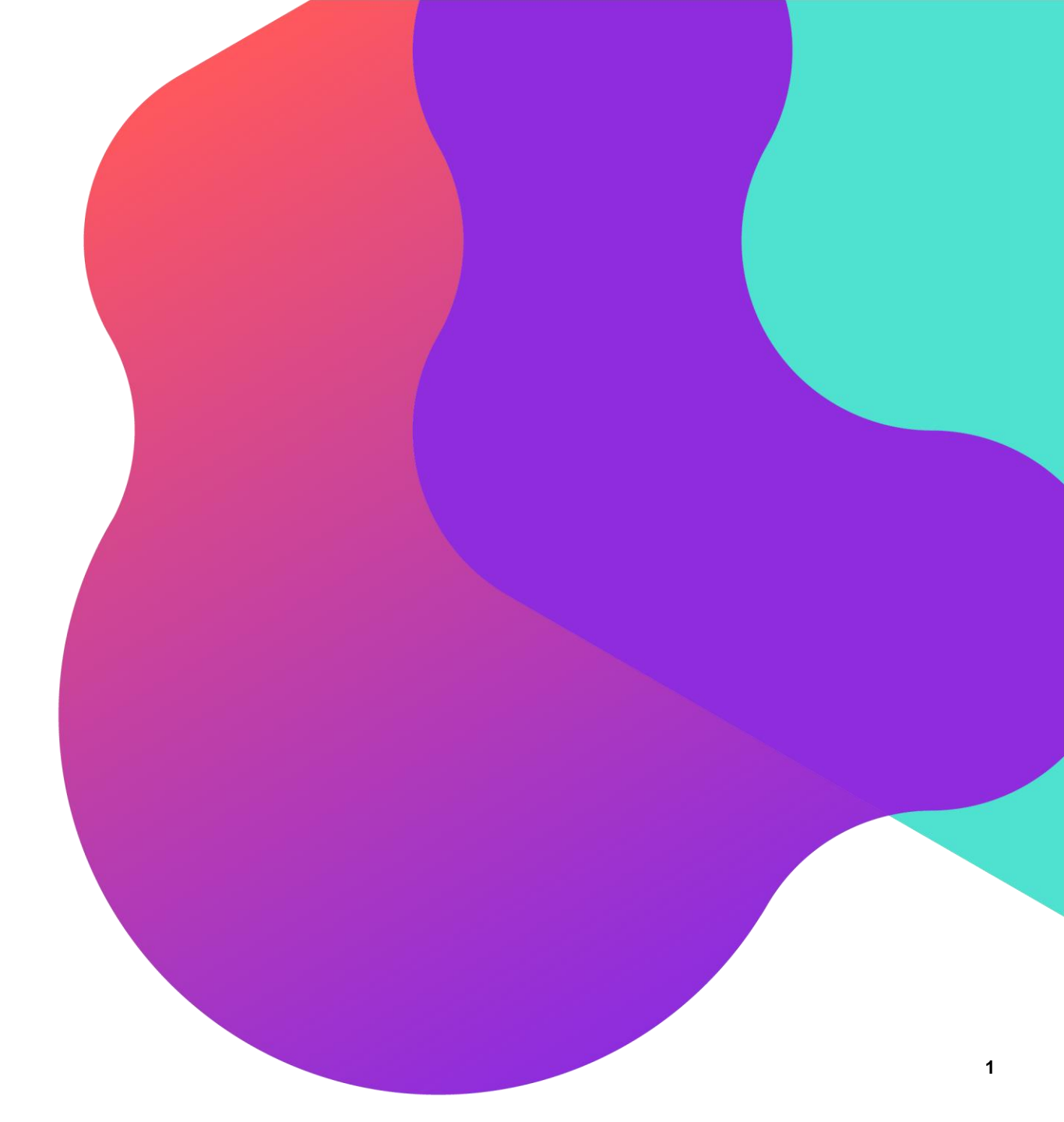

## **Process Flow**

- Introduction to Subcontracting Collaboration
- Subcontracting Order Confirmation
- <u>Component Ship Notice</u>
- <u>Component Receipt</u>
- Finished Goods Advanced Shipping Notification
- Goods Receipt

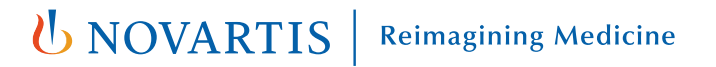

#### Introduction to Subcontracting Collaboration

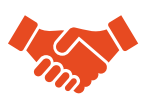

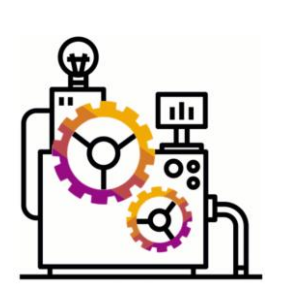

Subcontracting is a business model in which part of the manufacturing process is outsourced to a third party (vendor or contract manufacturer).

Subcontracting is also referred to as Contract Manufacturing

A Company may outsource the manufacture of certain product components or outsource the assembly of the product.

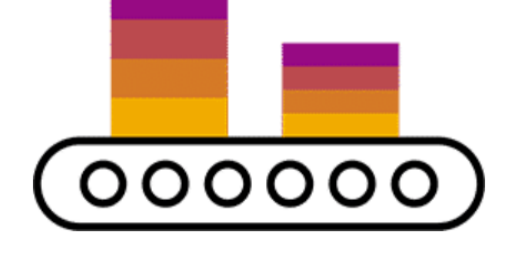

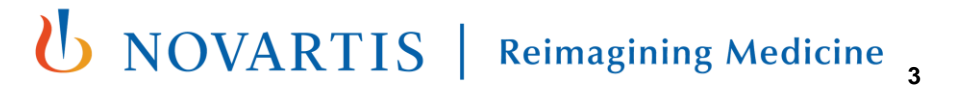

#### **Subcontracting Collaboration Workflow Diagram**

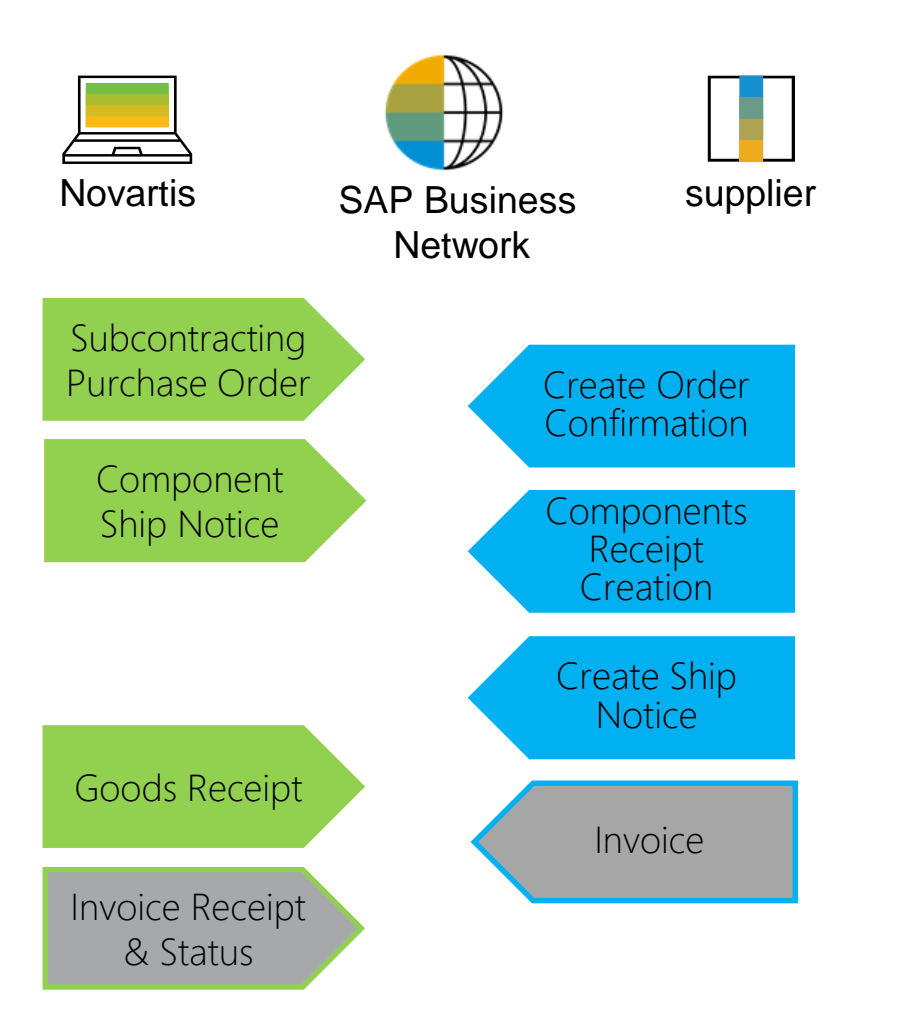

**Note**\* Invoice process is to be continued as per the existing process. E.g. via Email

**UNOVARTIS** Reimagining Medicine

#### **Subcontracting Collaboration Documents**

| Document                                              | Description                                                                                                    |
|-------------------------------------------------------|----------------------------------------------------------------------------------------------------|
| Subcontracting Purchase Order                         | A subcontracting purchase order is a purchase order that is sent from NOVARTIS to a contract manufacturer to request the production and delivery of finished goods. The subcontracting purchase order has been enhanced to carry, not only item level and schedule line level information, but also subcontracting component information. Subcontracting components are the raw materials that are used for manufacturing the finished goods specified at the item level. |
| Order Confirmation incl. Component                    | Acknowledgement of subcontracting purchase order with components' details.                                                                                                    |
| Component Ship Notice                                 | A component ship notice is a type of ship notice that informs the contract manufacturer of the shipment of subcontracting components.                                                                                                    |
| Component Receipt                                     | A component receipt is a type of goods receipt that informs the customer of the receipt of subcontracting components. The contract manufacturer can issue the component receipt against one or more component ship notices.                                                                                                    |
| Finish Goods – Advance Shipping<br>Notification (ASN) | An Advanced Shipping Notification is a document from a Supplier to a Buyer that provides details of an imminent shipment.<br>An Advanced Shipping Notification consists of a document header and a number of items. It can also contain packing information. The header contains data that is valid for all items and packages.                                                                                                    |
| Goods Receipt                                         | Novartis confirmation of final product receipt                                                                                                    |

#### **Subcontracting Purchase Order**

Review the line items section in subcontracting purchase order layout.

- 1. Click **Details** to view the schedule lines.
- 2. Click Show Components to view the components.
- 3. For detailed steps finding the purchase orders in sap business network, please refer to PO collaboration guide.

| Line Ite | ne Items Show Item Details |                 |                   |          |             |        |                |              |            |               |                |                   |           |   |
|----------|----------------------------|-----------------|-------------------|----------|-------------|--------|----------------|--------------|------------|---------------|----------------|-------------------|-----------|---|
| Line #   | No. Schedule Lines         | Part #          | Customer Part #   | Туре     | Category    | Return | Revision Level | Qty (Unit)   | Need By    | Unit Price    | Subtotal       | Customer Location |           |   |
| 10       | 1                          |                 | 00000000000708299 | Material | Subcontract |        |                | 10.000 (PCE) | 2 Jul 2024 | 38,669.04 TRY | 386,690.40 TRY |                   | Details 1 | Л |
|          | Description: GR:IO         | C: TEGRETOL 100 | mL SURUP TR       |          |             |        |                |              |            |               |                |                   |           | - |

| Schedule Lines  | ;          |                |           |                          |                         |        |               | Sho                  | w Schedule Line Details |
|-----------------|------------|----------------|-----------|--------------------------|-------------------------|--------|---------------|----------------------|-------------------------|
| Schedule Line # | Delivery D | Date           | Ship Date | Quantity (Unit)          | Customer Proposed Qty ( | (Unit) | Customer Prop | oosed Delivery Date  |                         |
| 1               | 2 Jul 2024 | 4 5:30 PM IST  |           | 10.000 (PCE)             |                         |        |               |                      | Show Components 2       |
|                 |            |                |           |                          |                         |        |               |                      |                         |
|                 |            | Components     |           |                          |                         |        |               |                      |                         |
|                 |            | Line           | Custor    | ner Part # / Description | Customer Batch #        | Part # | # Batch #     | Date Required        | Qty (Unit)              |
|                 |            | 00010_0001_000 | 00000     | 000000833445             |                         |        |               | 1 Jul 2024 5:30 PM I | ST 0.100 (KGM)          |

DICLOFENAC SODIUM FINE/DS.042

#### **Subcontracting Order Confirmation - Allowed Actions**

- 1. You can confirm entire order.
- 2. You can update line items.

Purchase Order: 4500004517

| Create Order Confirmation                 | on 🔻    | Create Ship Notice | Create Invoice 🔻 | Report Consumption |
|-------------------------------------------|---------|--------------------|------------------|--------------------|
| Confirm Entire Order<br>Update Line Items | listory |                    |                  |                    |
| Reject Entire Order                       |         |                    |                  |                    |

**Note**\* Rejecting a PO is currently not available on the network. Please contact your Novartis business contact for adjustments/queries in the PO

#### **Confirm Entire Order – Components Review**

- 1. Select Confirm Entire Order.
- 2. Expand Schedule lines to view Component section.
- 3. Expand **Components** to view the details.
- 4. For detailed steps on order confirmation, please refer to PO collaboration guide.

| Create Order Confirmat | ion 🔻  |
|------------------------|--------|
| Confirm Entire Order   |        |
| Update Line Items      | istory |
| Reject Entire Order    |        |

| Line It | tems                                                           |                                                  |                            |                     |          |                 |            |               |                |                   |
|---------|----------------------------------------------------------------|--------------------------------------------------|----------------------------|---------------------|----------|-----------------|------------|---------------|----------------|-------------------|
| Line #  | Part #                                                         | Customer Part #                                  | Revision Level             | Category            | Туре     | Qty (Unit)      | Need By    | Unit Price    | Subtotal       | Customer Location |
| 10      |                                                                | 00000000000708299                                | )                          | Subcontract         | Material | 10.000 (PCE)    | 2 Jul 2024 | 38,669.04 TRY | 386,690.40 TRY |                   |
|         |                                                                |                                                  | Description: GR:IC: TEG    | RETOL 100ml SURUP T | R        |                 |            |               |                |                   |
| 2-      | Schedule I                                                     | lines                                            |                            |                     |          |                 |            |               |                |                   |
|         | Schedule                                                       | Line No. †                                       |                            | Delivery D          | ate      |                 | Ship By    |               |                | Quantity (Unit)   |
|         | 1                                                              |                                                  |                            | 2 Jul 2024          |          |                 |            |               |                | 10.000 (PCE)      |
| 3       |                                                                | nents                                            |                            |                     |          |                 |            |               |                |                   |
|         | Line                                                           | Custome                                          | r Part # / Description     | Customer Batch #    | Part #   | Quantity (Unit) |            |               |                |                   |
|         | 00010_0001_0001 000000000833445<br>DICLOFENAC SODIUM FINE/DS.0 |                                                  |                            |                     |          | 0.100 (KGM)     |            |               |                |                   |
|         | Current Or<br>10.000 C                                         | der Status:<br><b>Confirmed As Is</b> (Estimated | Delivery Date: 2 Jul 2024) |                     |          |                 |            |               |                |                   |

#### **Update Line Items**

1. Select Update Line Items.

•

- 2. You are allowed to confirm the quantity based on quantity tolerance limit.
- 3. For detailed steps on order confirmation, Kindly refer to PO Collaboration Guide.

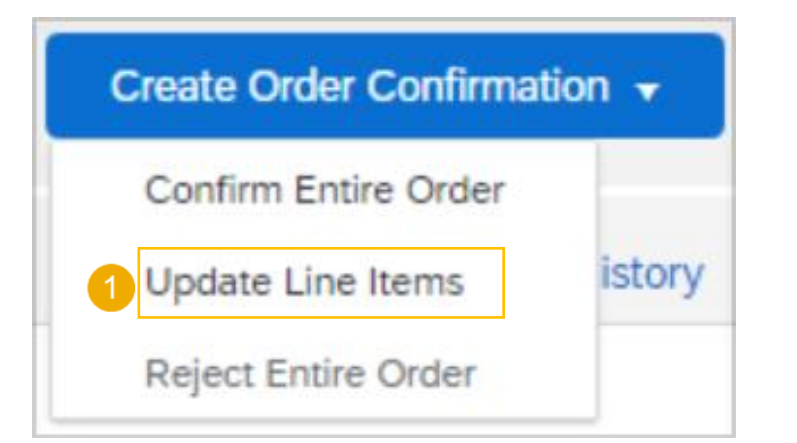

٠

| Line Ite | Items                                                              |                                                          |              |                |                  |          |              |               |  |  |  |  |  |
|----------|--------------------------------------------------------------------|----------------------------------------------------------|--------------|----------------|------------------|----------|--------------|---------------|--|--|--|--|--|
| Line #   | Part #                                                             | Customer Part #                                          | Revis        | sion Level     | Category         | Туре     | Qty (Unit)   | Need By       |  |  |  |  |  |
| 10       |                                                                    | 00000000000708299                                        |              |                | Subcontract      | Material | 10.000 (PCE) | 2 Jul 2024 38 |  |  |  |  |  |
|          |                                                                    |                                                          | Description: | GR:IC: TEGRETC | L 100ml SURUP TR |          |              |               |  |  |  |  |  |
| ,        | Schedule Lin<br>Current Orde<br>10.000<br>Confirm: [<br>Confirm Ba | es<br>r Status<br>) Unconfirmed<br>sed on Schedule Lines |              | Backorder      |                  |          |              |               |  |  |  |  |  |

#### **Component Ship Notice**

- 1. Go to Fulfillment > Extended Collaboration.
- 2. Click on the **Component Shipments** tab.

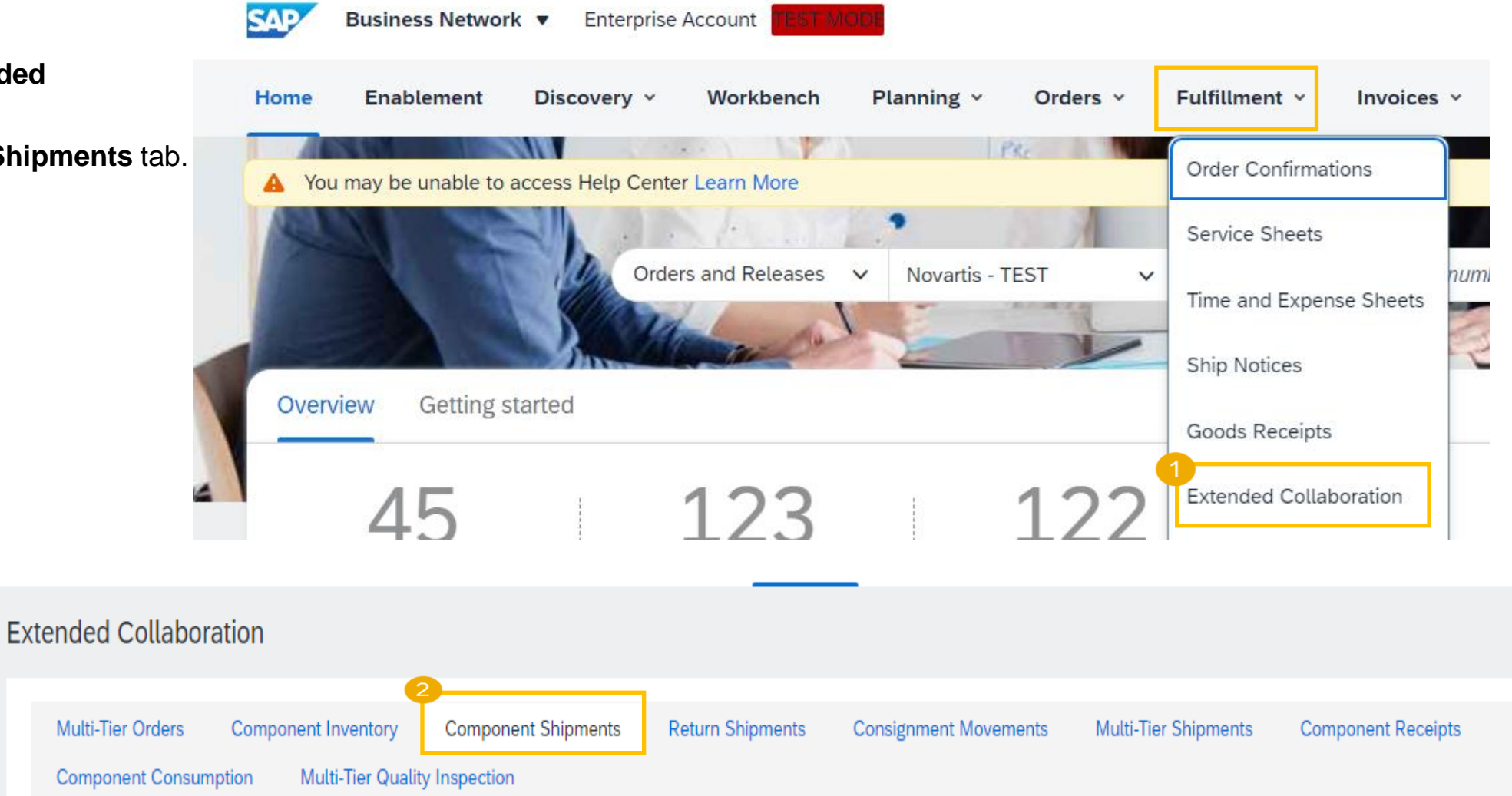

### **Component Ship Notice**

- 3. Expand **Search Filters** to display the query fields. Recommended to search with customer & Dates.
- 4. Click **Search**. Matching results will appear at the bottom of your screen.
- 5. Open and view component shipment by clicking its number.

**U**NOVARTIS

**Reimagining Medicine** 

|    | ▼ Search Filter  | rs                  |           |                 |             |                        |        |            |
|----|------------------|---------------------|-----------|-----------------|-------------|------------------------|--------|------------|
| ., | Customer:        | Novartis - TEST 🗸 🗸 |           | Routing Status: | All 🗸       |                        |        |            |
| У  | Ship Notice No.: |                     | ] (i)     | Receipt Status: | All         | $\vee$                 |        |            |
|    | Order No.:       |                     | ] (i)     | Tarabia e Mari  | Search only | Stock Transport Orders |        |            |
|    | Date Range:      | Other 🗸 (i)         |           | Tracking No.:   |             |                        | U      |            |
|    | Start Date:*     | 1 May 2024          |           |                 |             |                        |        |            |
|    | End Date:*       | 25 Jun 2024         |           |                 |             |                        |        |            |
|    |                  |                     |           | Number of R     | esults: 100 | ×                      | Search | Reset      |
| Ex | tended C         | Collaboration       |           |                 |             |                        |        |            |
|    | Multi-Tier       | r Orders Component  | Inventory | Component Shi   | pments      | Return Shipn           | nents  | Consig     |
|    |                  |                     |           |                 |             |                        |        |            |
|    | ► Searc          | ch Filters          |           |                 |             |                        |        |            |
|    | Compo            | nent Ship Notices   |           |                 |             |                        |        |            |
|    | <b>5</b>         | Ship Notice No.     | Cust      | tomer           |             | Order No.              |        | Date       |
|    |                  | 8000023487          | Nov       | artis - TEST    |             | 4500004517             |        | 31 M<br>11 |

#### **Component Ship Notice Details**

| Compone                                                         | ponent Ship Notice: 8000023487                                                                                         |                  |             |        |         |          |                             |                                |               |                                             |              | Done              |
|-----------------------------------------------------------------|----------------------------------------------------------------------------------------------------|------------------|-------------|--------|---------|----------|-----------------------------|--------------------------------|---------------|---------------------------------------------|--------------|-------------------|
| Create C                                                        | omponent Receipt   Print -   Export                                                                                    | cXML   Resend    |             |        |         |          | 1.                          | To view compo<br>Item Details. | nents         | details, click                              | Show         |                   |
| Detail                                                          | History                                                                                                    |                  |             |        |         |          |                             |                                |               |                                             |              |                   |
|                                                                 |                                                                                                    |                  |             |        |         |          |                             |                                |               |                                             |              |                   |
| SHIP FROM                                                       |                                                                                                    |                  | SHIP TO     |        |         |          |                             |                                |               |                                             |              |                   |
| TR: TECHOF<br>Yenişehir Ma<br>34912, Kurti<br>Türkiye<br>Phone: | TR: TECHOPS SHIPPING POINT<br>Yenişehir Mahallesi İhlara Vadis 2<br>34912, Kurtkoy Pendik İstanbul<br>Türkiye<br>Phone |                  |             |        |         |          | customer<br>53<br>656294423 | 13                             |               |                                             |              |                   |
| SHIPPING                                                        |                                                                                                    |                  |             |        |         | TRACKING |                             |                                |               |                                             |              |                   |
| Sh<br>N<br>Actual Shij<br>Actual De                             | SHIPPINGShip Notice #:8000023487Notice Date:31 May 2024Actual Shipping Date:31 May 2024Actual Delivery Date:1 Jul 2024 |                  |             |        |         |          |                             |                                | Rc<br>Related | outing Status: Sent<br>I Documents: 4500004 | 4517         |                   |
| Compone                                                         | nts                                                                                                    |                  |             |        |         |          |                             |                                |               |                                             | 1            | Show Item Details |
| Line #                                                          | Customer Part # / Description                                                                                          | Customer Batch # | Expiry Date | Part # | Batch # | Oper     | n Quantity                  | Received Quantity              | Unit          | Order #                                     | Order Item # |                   |
| 000010                                                          | 00000000000833445<br>DICLOFENAC SODIUM FINE/DS.042                                                                     | A00SBX           |             |        |         |          | 0                           | 0                              | KG            | 4500004517                                  | 000010       |                   |

#### **Create a Component Receipt**

- 1. Click Fulfillment > Extended Collaboration.
- 2. Go to the **Component Shipments** tab.
- 3. Identify the component receipt using **search filters**.
- 4. Select the desired component ship notice by clicking the box.
- 5. Click Create component receipt button.

Note: You can create a component receipt as well from the component shipment screen.

| Extended Collaboration            |                                                          |                   |                 |  |  |  |  |  |  |  |  |  |
|-----------------------------------|----------------------------------------------------------|-------------------|-----------------|--|--|--|--|--|--|--|--|--|
| Multi-Tier Orders Com             | ponent Inventory                                         | Component Shipmen | nts Return Ship |  |  |  |  |  |  |  |  |  |
| ▼ Search Filters                  |                                                          |                   |                 |  |  |  |  |  |  |  |  |  |
| Customer:                         | Customer: All Customers ~<br>Ship Notice No.: 8000023487 |                   |                 |  |  |  |  |  |  |  |  |  |
| Ship Notice No.:                  |                                                          |                   |                 |  |  |  |  |  |  |  |  |  |
| Order No.:                        | Order No.:                                               |                   |                 |  |  |  |  |  |  |  |  |  |
| Date Range:                       | Date Range: Other 🗸 (i)                                  |                   |                 |  |  |  |  |  |  |  |  |  |
| Start Date:*                      | Start Date:* 30 Apr 2024                                 |                   |                 |  |  |  |  |  |  |  |  |  |
| End Date:*                        | End Date:* 31 May 2024                                   |                   |                 |  |  |  |  |  |  |  |  |  |
|                                   |                                                          |                   |                 |  |  |  |  |  |  |  |  |  |
| Component Ship Noti               | ces                                                      |                   |                 |  |  |  |  |  |  |  |  |  |
| Ship Notice No.                   | Custo                                                    | omer              | Order No.       |  |  |  |  |  |  |  |  |  |
| 8000023487                        | Nova                                                     | rtis - TEST       | 4500004517      |  |  |  |  |  |  |  |  |  |
| L Create Component Receipt        |                                                          |                   |                 |  |  |  |  |  |  |  |  |  |
| Component Ship Notice: 8000023487 |                                                          |                   |                 |  |  |  |  |  |  |  |  |  |
| Create Component Peccint          | Print - I - Furget - VA                                  | II L Basand       |                 |  |  |  |  |  |  |  |  |  |

Detail

History

#### **Component Receipt Content**

1. Fill all mandatory fields - receipt number and date.

| Create I                                                                                                    | Receipt                                    |                              |                  |        |         |  |                   |         |                  |      |  |
|----------------------------------------------------------------------------------------------------|--------------------------------------------|------------------------------|------------------|--------|---------|--|-------------------|---------|------------------|------|--|
| * Indica                                                                                                    | tes required field                         |                              |                  |        |         |  |                   |         |                  |      |  |
| SHIP FI                                                                                                    | ROM                                        |                              |                  |        |         |  |                   | SHIP TO |                  |      |  |
| TR: TECHOPS SHIPPING POINT         Yenişehir Mahallesi Ihlara Vadis 2         34912, Kurtkoy Pendik Istanbul         Türkiye |                                            |                              |                  |        |         |  |                   |         |                  |      |  |
|                                                                                                    | Receipt #:*<br>Receipt Date:*<br>Comments: | CR4500004517<br>25 Jun 2024  |                  |        |         |  |                   |         |                  |      |  |
|                                                                                                    |                                            |                              |                  |        | h       |  |                   |         |                  |      |  |
| Con                                                                                                    | nponents                                   |                              |                  |        |         |  |                   |         |                  |      |  |
| Line #                                                                                                    | Customer Par                               | rt # / Description           | Customer Batch # | Part # | Batch # |  | Received Quantity | Unit    | Shipped Quantity | Unit |  |
| 1                                                                                                    | 00000000000                                | 00833445<br>C SODIUM FINE/DS | A00SBX<br>5.042  |        |         |  | 0.1               | KG      | 0.1              | KG   |  |

#### **Component Receipt Content**

2. Click Next and Submit.

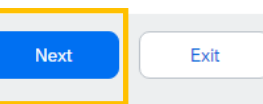

| Review R                          | eceipt                                                                                             |                         |        |         |                   |      |                  |                               |                      |                           | Previous          | Submit      | Exit         |
|-----------------------------------|----------------------------------------------------------------------------------------------------|-------------------------|--------|---------|-------------------|------|------------------|-------------------------------|----------------------|---------------------------|-------------------|-------------|--------------|
| * Indicates                       | s required field                                                                                   |                         |        |         |                   |      |                  |                               |                      |                           |                   |             |              |
| SHIP FRO                          | M                                                                                                  |                         |        |         |                   |      | SHIP TO          |                               |                      |                           |                   |             |              |
| TR: TECH<br>Yenişehir<br>34912, K | TR: TECHOPS SHIPPING POINT<br>Yenişehir Mahallesi Ihlara Vadis 2<br>34912, Kurtkoy Pendik Istanbul |                         |        |         |                   |      |                  | ndor Custo<br>PLACE<br>339153 | mer                  |                           |                   |             |              |
| Comp                              | Receipt #: CR4500004517<br>Receipt Date: 25 Jun 2024<br>Comments:                                  |                         |        |         |                   |      |                  |                               |                      |                           |                   |             |              |
| Line #                            | Customer Part # / Description                                                                      | Customer Batch #        | Part # | Batch # | Received Quantity | Unit | Shipped Quantity | Unit                          | Shipment Reference # | Shipment Reference Line # | Order Reference # | Order Refer | rence Line # |
| 1                                 | 00000000000833445<br>DICLOFENAC SODIUM FINE/DS                                                     | A00SBX<br>5. <i>042</i> |        |         | 0.1               | KG   | 0.1              | KG                            | 8000023487           | 10                        | 4500004517        | 10          |              |

#### **Create Advanced Shipping Notification**

#### From Orders > Orders and Releases:

- 1. Open the PO.
- 2. Click Create Ship Notice.
- 3. For detailed steps on Advanced shipping notification, please refer to PO collaboration guide.

| Purchase Order: 45000045 |
|--------------------------|
|--------------------------|

| Create Order Confirmation   Cre                                                                                                    | ate Ship Notice Create Invoice V | Report Consumption                                                                              |
|----------------------------------------------------------------------------------------------------|----------------------------------|-------------------------------------------------------------------------------------------------|
| Order Detail Order History                                                                                                    |                                  |                                                                                                 |
| <b>USENCIVARTIS</b><br>From:<br>Customer<br>Novartis Saglik, Gida ve Tarim<br>SURYAPI&AKEL iş Mrk.Rüzgarlıbahçe Mah.Şe-6<br>34805, Istanbul<br>Türkiye<br>Phone: +00 () 216 6812000 |                                  | <b>To:</b><br>SOYEE SINGAPORE-TEST<br>7 KALANG PLACE<br>SINGAPORE 339152<br>Singapore<br>Phone: |

#### **Create Advanced Shipping Notification**

- 1. Update the **quantity** shipped for each line item (based on tolerance the system will show what it possible).
- 2. Provide the **Country of Origin**(Mandatory).
- 3. Provide the **Production Date**(Mandatory).
- 4. Provide **Supplier Batch ID**(Mandatory).

| Order No.  | Line No.                                  | Part No.                 | Customer Part No.                 | Qty    | Unit           | Need By           | Ship By | Unit Price    | Subtotal       | Customer Location |                |
|------------|-------------------------------------------|--------------------------|-----------------------------------|--------|----------------|-------------------|---------|---------------|----------------|-------------------|----------------|
| 4500004517 | 10                                        |                          | 00000000000708299                 | 10.000 | PCE            | 2 Jul 2024        |         | 38,669.04 TRY | 386,690.40 TRY | TR10              | Remove         |
|            | Description: GR:IC                        | : TEGRETOL 100ml SU      | JRUP TR                           |        |                |                   |         |               |                |                   |                |
|            | Shipment Status<br>Total Item Due Qua     | ntity: 10 PCE            |                                   |        |                |                   |         |               |                |                   |                |
|            | Confirmation Status<br>Total Confirmed Qu | s<br>Iantity: 10.000 PCE | Total Backordered Quantity: 0 PCE |        |                |                   |         |               |                |                   |                |
|            | Line                                      |                          | Ship Qty                          | 4 Supp | blier Batch ID | Country of Origin | 2       | Prod          | luction Date 3 | Expiry Date       |                |
|            | 1                                         |                          | 10.000                            | SDIE   | 0_1            | France [FRA]      |         | ∨ 1 Ma        | ar 2024 💼      |                   | Add<br>Details |
|            | Add Ship No                               | tice Line                |                                   |        |                |                   |         |               |                |                   |                |
| L Add C    | Add Order Line Item Manage Serial Numbers |                          |                                   |        |                |                   |         |               |                |                   |                |

#### **Advanced Shipping Notification**

- 5. Click the **Add details** button.
- 6. Add customer batch Number and Quantity (Mandatory).
- 7. Click OK.

| Supplie       | r Batch ID                                             | Country of Origin                                          |                                        |                            |         | Prod | Production Date    |         |               | Expiry Date    |                   |           |  |  |
|---------------|--------------------------------------------------------|------------------------------------------------------------|----------------------------------------|----------------------------|---------|------|--------------------|---------|---------------|----------------|-------------------|-----------|--|--|
|               |                                                        | - Select Country - 🗸 🗸                                     |                                        |                            | $\sim$  | 1 Ma | r 2024             |         |               |                | Add<br>Detai      | ls        |  |  |
|               |                                                        |                                                            |                                        |                            |         |      |                    |         |               |                |                   |           |  |  |
| SAP Busines   | ss Network 🚽                                           | Enterprise Account                                         | EST MODE                               |                            |         |      |                    |         |               |                |                   | () SB     |  |  |
| Create Ship N | lotice                                                 |                                                            |                                        |                            |         |      |                    |         |               |                | ОК                | Cancel    |  |  |
| Order No.     | Line No.                                               | Part No.                                                   | Customer Part                          | No.                        | Qty     | Unit | Need By            | Ship By | Unit Price    | Subtotal       | Customer Location |           |  |  |
| 4500004517    | 10<br>Description: GR<br>SHIPMENT STA<br>1. Shipping 1 | RIC: TEGRETOL 100ml SUR<br>TUS<br>10.000 PCE (Batch ID: SD | 00000000000000000000000000000000000000 | 708299<br>te: 1 May 2024 ) | 10.000  | PCE  | 2 Jul 2024         |         | 38.669.04 TRY | 386,690.40 TRY | TR10              |           |  |  |
|               | CONSUM                                                 | ED COMPONENTS                                              | ation                                  | Customer Batch No          |         |      | Part No. Batch No. |         | Quantity      | Unit           | Serial Number     | Actions   |  |  |
|               | 1                                                      | 000000000000833445<br>DICLOFENAC SODIUM FIN                | 6<br>E/DS.042                          | A00SBX                     | Look Up |      |                    |         | 0.1           | KGM            | 0/0               | Actions - |  |  |
|               | Add                                                    | Component Cop                                              | y Order Quantities                     | Clear All Quantities       |         |      |                    |         |               |                |                   |           |  |  |

#### **Goods Receipt**

Good receipt is issued by Novartis once they received the delivered goods.

Goods receipt reaches the Network, the corresponding PO status is being automatically updated to **Received**.

| Order Number                                                   |                                                    | Custome  | r                |                                                                                                    | Amount                                | Date \downarrow |                   | Order        | Status                                 |                      |           |                                    |                        |
|----------------------------------------------------------------|----------------------------------------------------|----------|------------------|----------------------------------------------------------------------------------------------------|---------------------------------------|-----------------|-------------------|--------------|----------------------------------------|----------------------|-----------|------------------------------------|------------------------|
| 4500004303                                                     |                                                    | Novartis | - TEST           |                                                                                                    | ₺700 TRY                              | May 9, 2024     |                   | Receiv       | /ed                                    |                      |           |                                    |                        |
| Receipt: 50000050                                              | 084                                                |          |                  |                                                                                                    |                                       |                 |                   |              |                                        |                      |           | Done                               | Previous               |
| Print   Export cXML                                            |                                                    |          |                  |                                                                                                    |                                       |                 |                   |              |                                        |                      |           |                                    |                        |
| Detail History                                                 |                                                    |          |                  |                                                                                                    |                                       |                 |                   |              |                                        |                      |           |                                    |                        |
| From:<br>SuryAPI&AKEL İş Mrk.Rüz<br>54805, İstanbul<br>Türkiye | garlıbahçe Mah.Şe-6                                |          |                  | To:<br>SOVEE SINGAPOR<br>7 KALANG PLACE<br>SINGAPORE 33916<br>Singapore<br>Phone:<br>Fax: 062954638<br>Email: ana liza am | E-TEST<br>32<br>ores_ext@novartis.com |                 |                   | Receipt:     | Receipt No.: 500<br>Receipt Date: 11 I | 00005084<br>May 2024 |           |                                    |                        |
|                                                                |                                                    |          |                  |                                                                                                    |                                       |                 |                   |              |                                        |                      | R         | touting Status:<br>telated Documer | Sent<br>nts: 450000430 |
| Receipt Line Number                                            | Order Line Number                                  | Part #   | Customer Part #  | Batch #                                                                                                    | Customer Batch #                      | Packing Slip ID | Packing Slip Date | e Qty (Unit) | Delivery Addre                         | ess Type             | Unit Rate | Amount                             | Status                 |
| Purchase Order: 45000043                                       | 303 (Closed For Receiving)<br>10<br>IGLIPTIN/DS 16 | S2345    | 0000000000833779 |                                                                                                    |                                       | ASN4500004303   | 11 May 2024       | 70.000 KGM   | Not Specified                          | Received             | 10.00 TRY | 700.00 TRY                         | Completed              |

#### **Goods Receipt**

Goods receipt belongs to the list of PO related documents. You will find the PO related document in the purchase order.

| Purchase Order: 4500004574                                                         |                                                                                  | Done                                                                                                    |
|------------------------------------------------------------------------------------|----------------------------------------------------------------------------------|----------------------------------------------------------------------------------------------------|
| Create Order Confirmation  Create Ship Notice Create In                            | nvoice 🔻                                                                         | <u>↓</u> 🗃                                                                                                |
| Order Detail Order History                                                         |                                                                                  |                                                                                                    |
| Units Saglik, Gida ve Tarim<br>SURYAPI&AKEL İş Mrk.Rüzgarlıbahçe Mah.Se-6          | To:<br>SOYEE SINGAPOTE TOT<br>7 KALANG PI<br>SINGAPORE                           | Purchase Order<br>(Received)<br>4500004574<br>Amount: 3,000.00 TRY                                        |
| 34805, Istanbul<br>Türkiye<br>Phone: +90 () 216 6812000<br>Fax: +90 () 216 6812077 | Singapore<br>Phone:<br>Fax: 06295463&<br>Email: shantanu.bhatia_ext@novartis.com | Version: 1<br>Track Order                                                                                 |
| Payment Terms (1)<br>0.000% 60<br>Net 60 days                                      |                                                                                  | Routing Status: Acknowledged<br>External Document Type: Direct PO (ZDP1)<br>Related Documents: 5000005269 |
| Contact Information<br>Supplier Address<br>NGAP                                    |                                                                                  | ASN4500004574<br>OC4500004574                                                                             |
| UNOVARTIS Reimagining Medicine                                                     |                                                                                  | 20                                                                                                    |

# Thank you

**Note\*** - For any technical queries related to onboarding and SBN please reach out to <u>contact.elink@novartis.com</u>

For specific queries related to the PO like prices, incoterms etc. please reach out to Novartis Business POC mentioned on the PO

UNOVARTIS | Reimagining Medicine

## When to reach out to contact.elink@novartis.com?

Purchase orders are missing in my Ariba Account

- Cannot locate invitation email from Novartis
- Error when submitting ASN(Advance Shipping notification) with pack item
- ASN status is failed/queued
- Need assistance with SCC training materials

You are not satisfied with the content in the PO - please contact PO creator
 Increase PO value - please contact PO creator
 PO created for wrong entity - please contact PO creator
 Missing PO lines - please contact PO creator
 PO was canceled - please contact PO creator